How to add a TRANSP users.

Step one is the authorization of a FusionGrid Certificate requested by the user. This is done by a FusionGrid Admin, Either Lew Randerson at PPPL or Dipti Aswath at GA. Figure A-1 shows the email to a Grid Admin. Figures A-2 through A-5 show the authorization steps.

The next step is to add the user to TRANSP. Important steps are adding the user and assigning a "pshr####" account. Below, figures B-1 to B-12 show that process.

Figure B-1 shows the login process to roam.fusiongrid.org.

Figure B-2 shows the login screen of a person authorized to add users to TRANSP. These people are Tina, Doug, and Lew. Click on line 4.

Figure B-3 shows the resource permissions screen which list the TRANSP users. Click on the Add New icon.

Figure B-4 shows the add authorization screen. Click on the Select User icon.

Figure B-5 shows the user selection screen which lists users with a FusionGrid certificate. Click on the user name to be added.

Figure B-7 shows the add authorization screen again now with the user name. Choose Execute on the line below and click on the Submit icon.

Figure B-8 shows shows the "Send user email?" query.

Figure B-9 shows the TRAPSN Recourc permissions again. Note that user is now in this list. Click on the modify icon for that user.

Figure B-11 shows the Authorization Information. Add a "pshr" account to the Info field and press "Enter" on your keyboard.

Figure B-12 shows the TRANSP user list again.

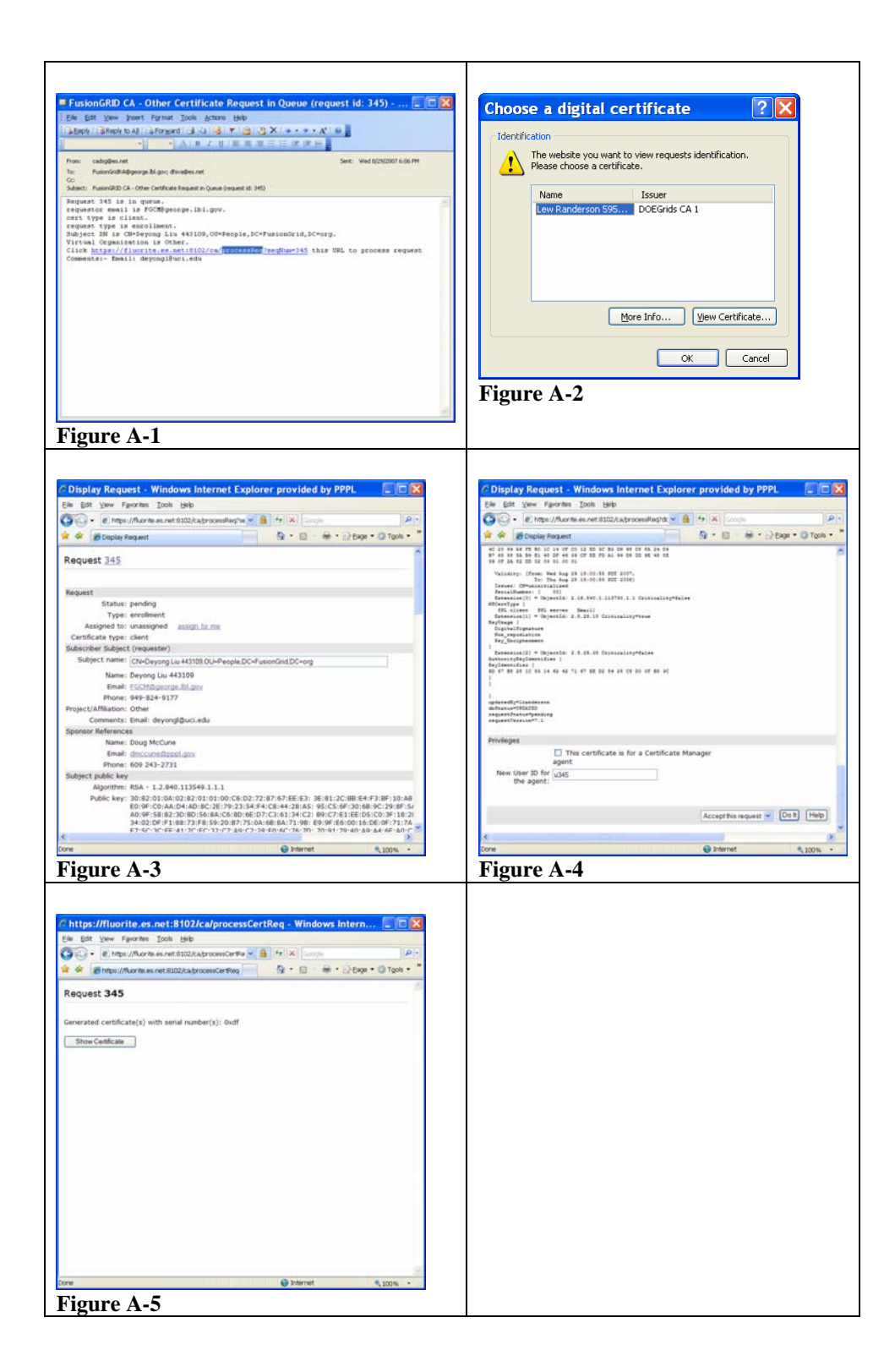

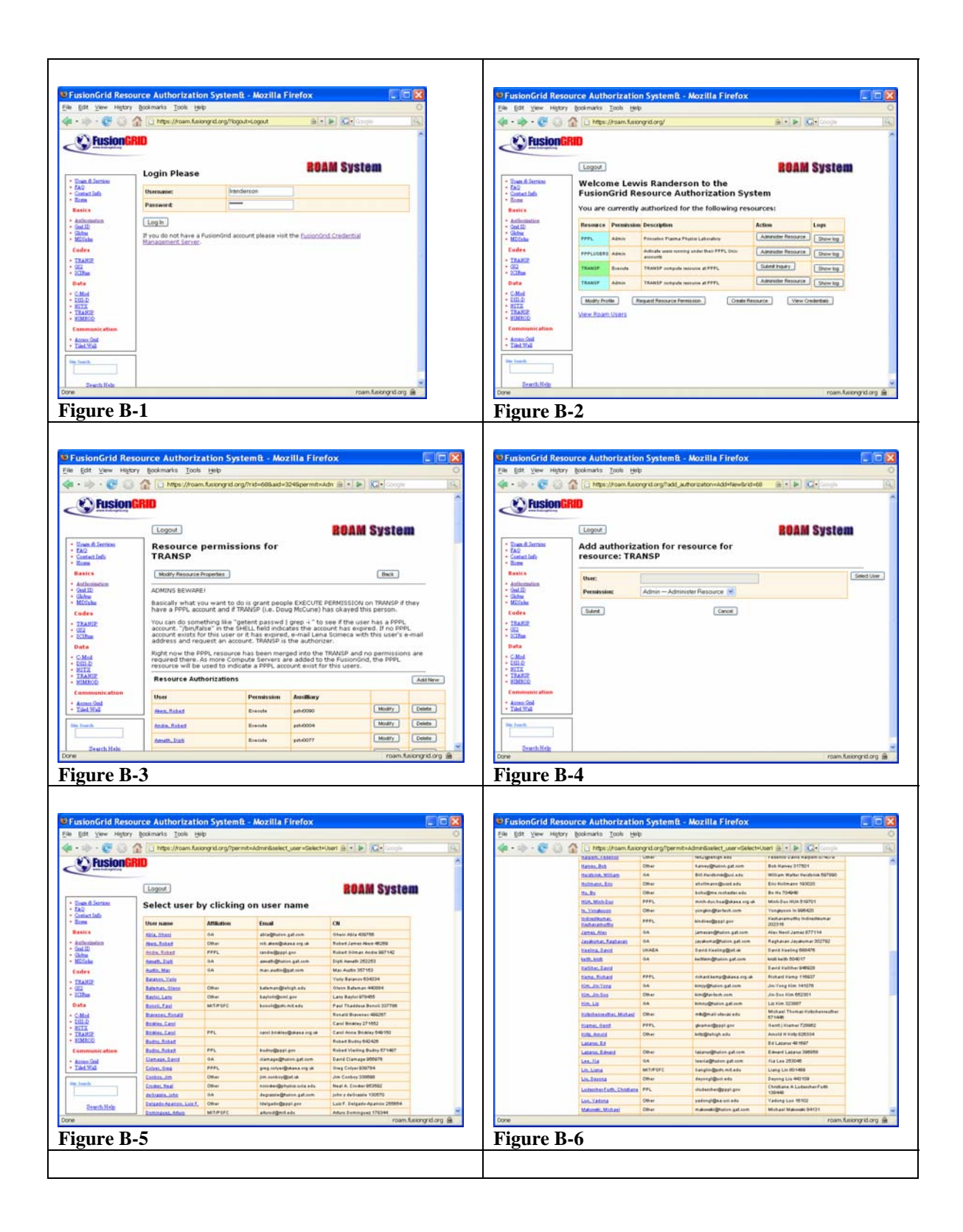

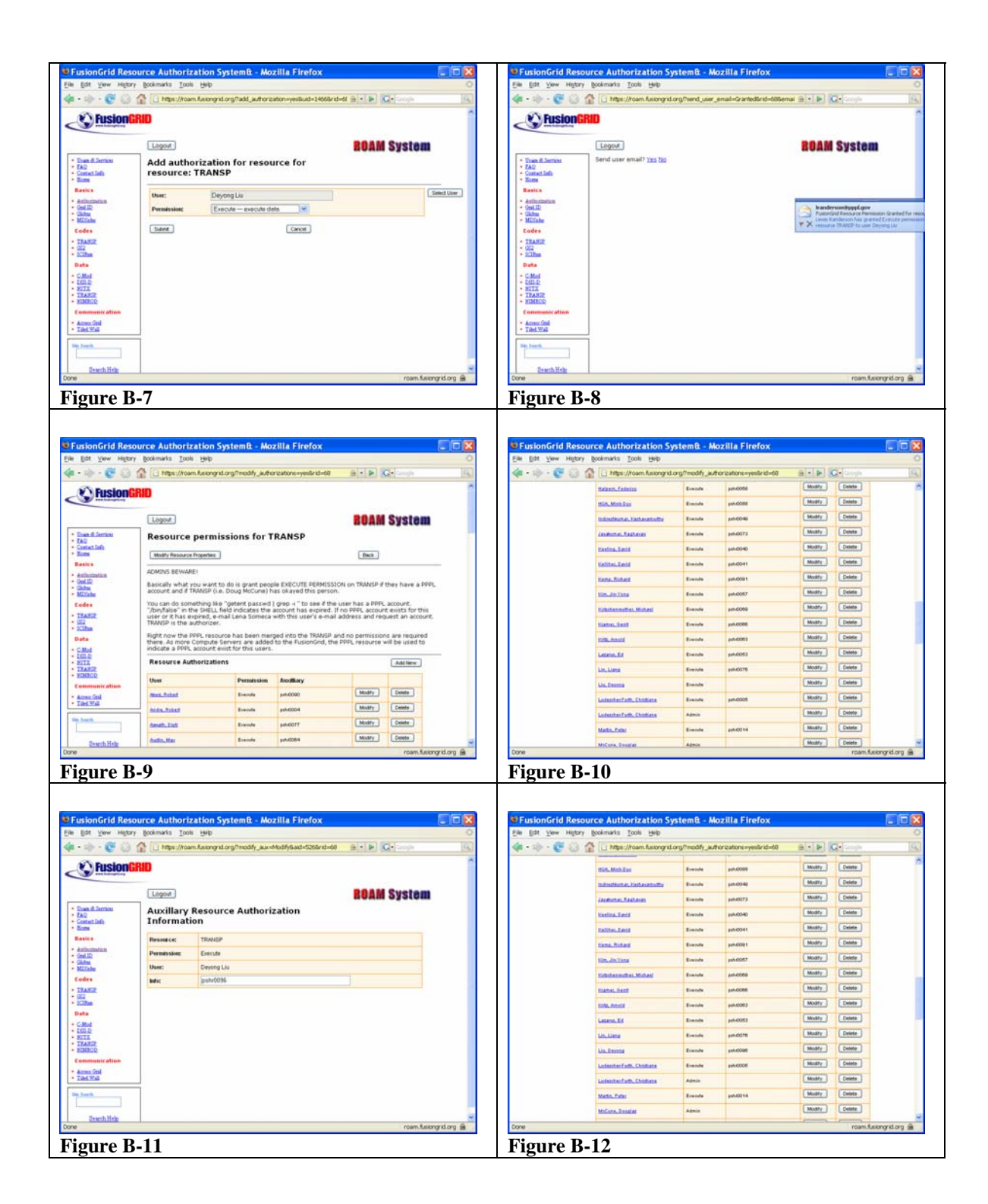